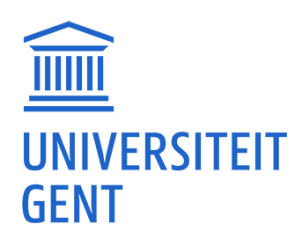

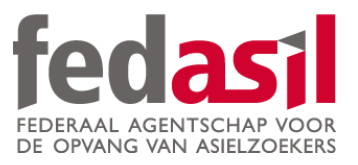

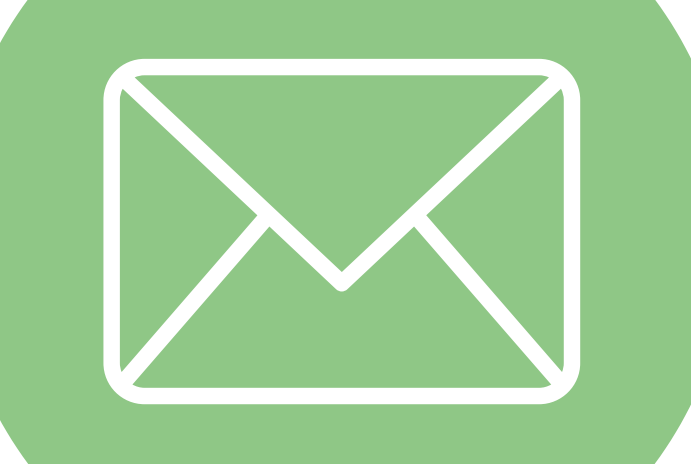

# MODULE 1

## Email/Gmail

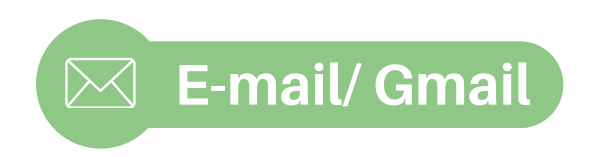

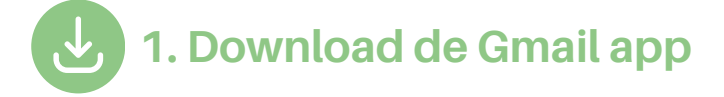

1. Ga naar de **Google Play Store** of de **App Store**.

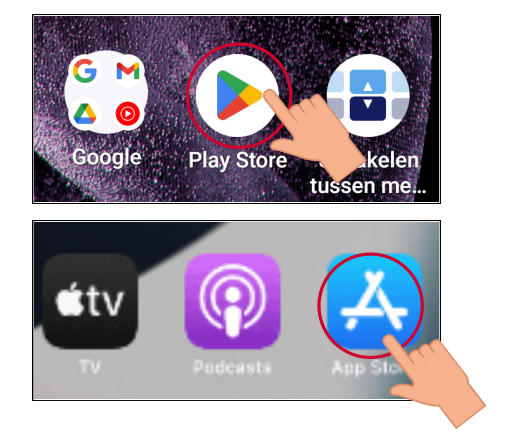

#### 2. Typ "gmail" in de zoekbalk.

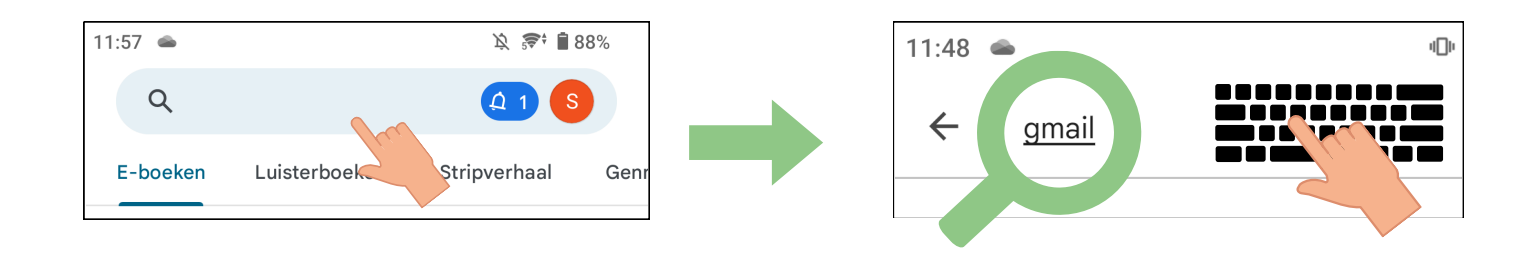

3. Download de app.

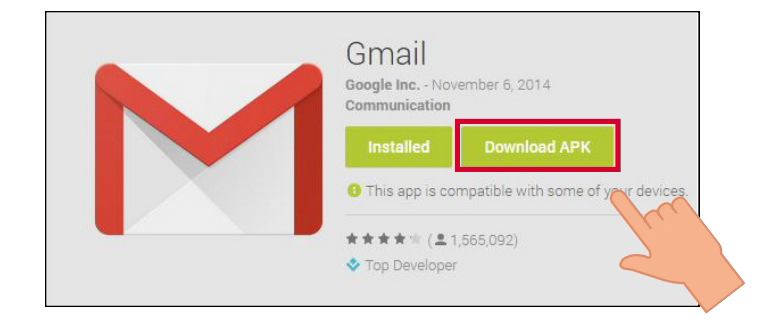

🖂 🛛 E-mail/ Gmail

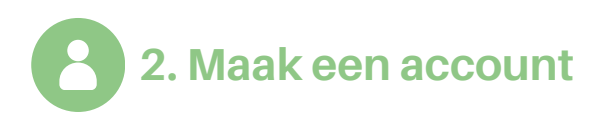

1. Klik op "Account maken" en 2. Geef je geboortedatum en geef je naam en voornaam in. gender op. Google Google Algemene informatie Een Google-account maken Geef je geboortedatum en gender op Geef je naam op Voornaam Dag Maand 👻 Jaar Achternaam (optioneel) Gender 3. Kies een **e-mailadres** of maak er 4. Kies een wachtwoord dat je zelf eentje. gemakkelijk kunt schrijven. Google Google Je Gmail-adres kiezen Stel een sterk wachtwoord in Kies een Gmail-adres of maak er zelf een Stel een sterk wachtwoord in met een combinatie van letters, cijfers en symbolen sg0366121@gmail.com  $\bigcirc$ Wachtwoord sssg42132@gmail.com  $\cap$ ..... Wachtwoord tonen O Een eigen Gmail-adres maken 5. Controleer de **gegevens** en klik 6. Kies voor de "Snelle op "Volgende". personalisatie". Google Google Personalisatie-instellingen kiezen Je accountgegevens controleren Je kunt dit e-mailadres gebruiken om later in te Snelle personalisatie (één stap) loggen Gebruik personalisatie-instellingen die content en advertenties op maat opleveren. We herinneren je er over en paar weken opnieuw aan je instellingen na te lopen. Sss Ggg Handmatige personalisatie (vijf stappen) sssg42132@gmail.com stap in. Stel je personalisatie-instellingen stap voor stap in. Je bepaalt zelf welke instellingen je aan- of uitzet om te bepaler welke content en advertenties je te zien krijgt. 7. Bevestig Cookies & ID. 8. Ga akkoord met privacy en voorwaarden. Google Personalisatie-instellingen en Google cookies bevestigen Privacy en voorwaarden Teruc Bevestigen lk ga akkoord

🖂 E-mail/ Gmail

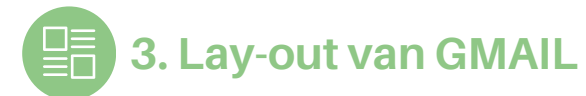

#### Menu

## Zo kun je naar de **verschillende mappen** gaan.

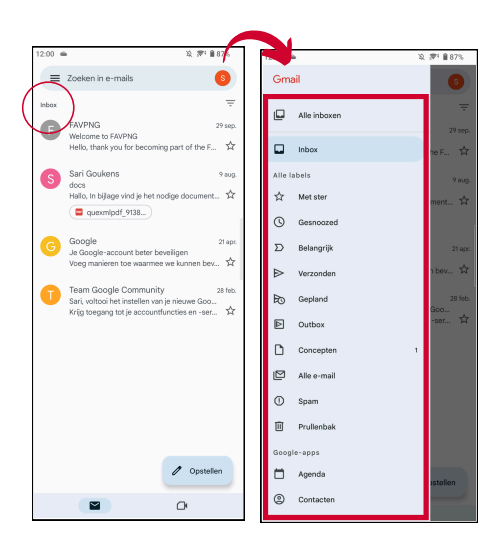

#### Inbox

Hier zie je alle mails die je ontvangen hebt.

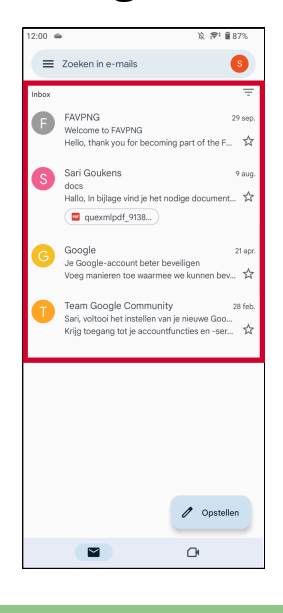

#### Opstellen

## Via deze knop kun je een e-mail **schrijven** en **verzenden.**

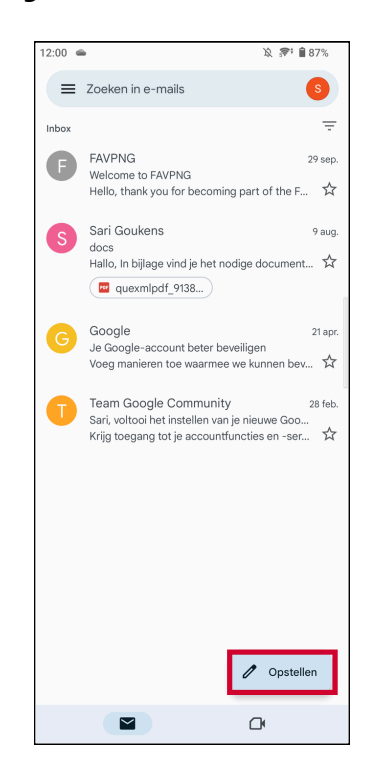

#### Zoekbalk

Hiermee kan je correspondenten en e-mails die je verzonden en ontvangen hebt, **zoeken.** 

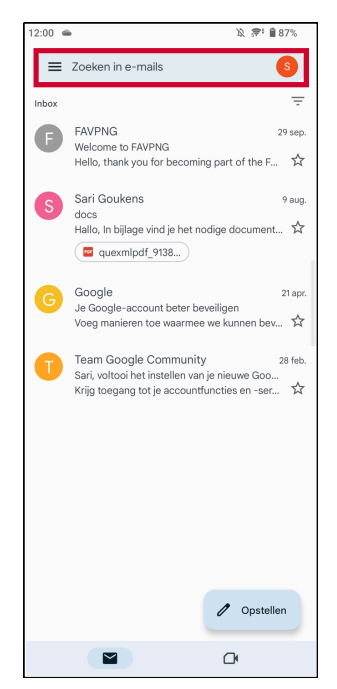

5

6

8

9

Ю

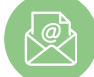

#### 4. Een e-mail lezen

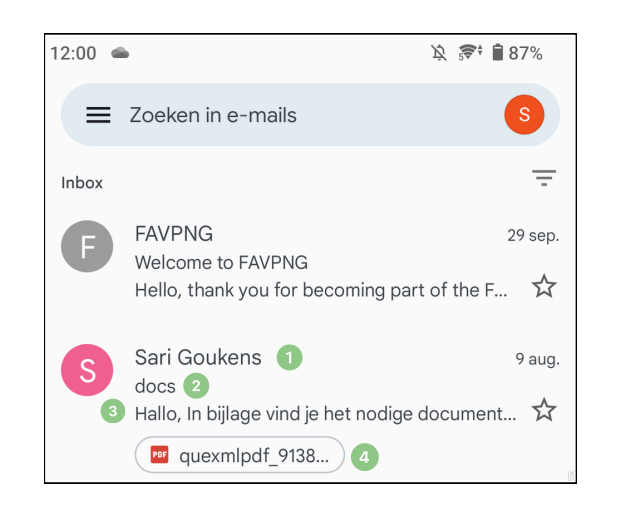

- De verzender van de e-mail
  Het onderwerp van de e-mail
  - De tekst van de e-mail
- Een bijlage verzonden met de e-mail (foto, document ...)

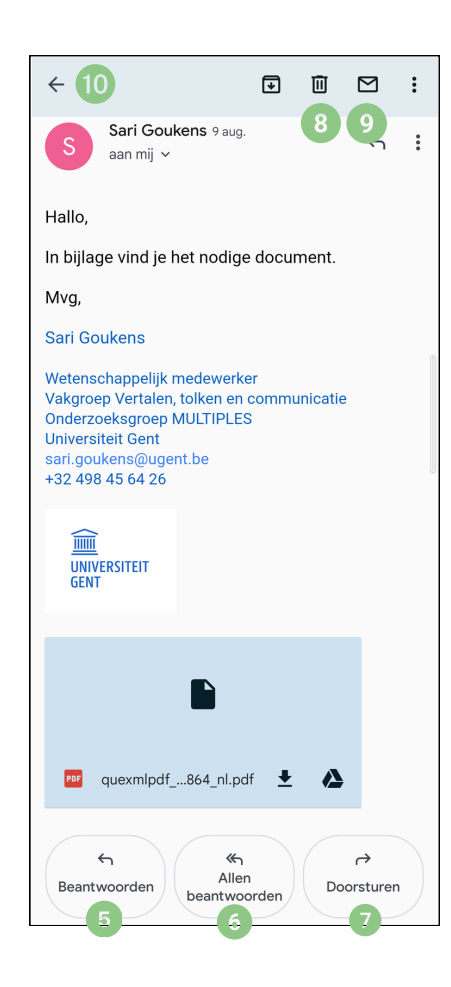

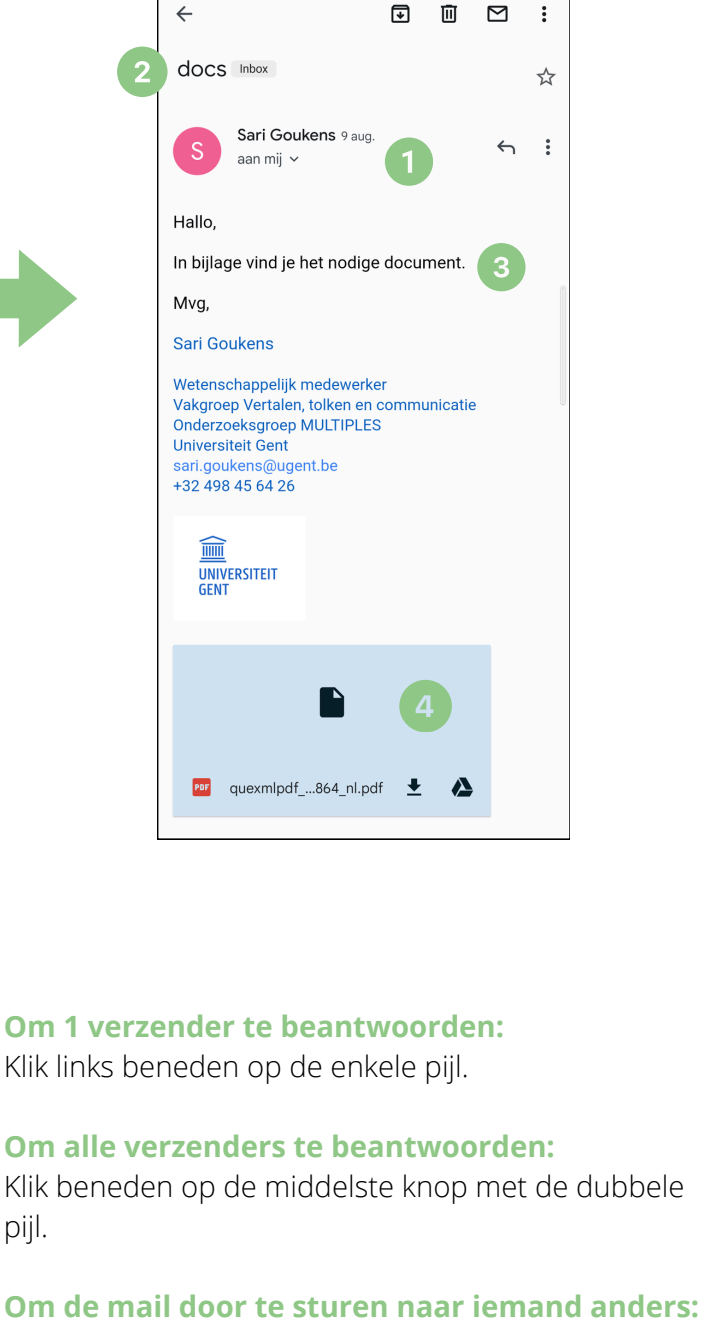

- Klik beneden op de rechterknop.
- **Om de mail te verwijderen:** Klik rechts boven op het vuilbakje.
- **Om de mail te markeren als ongelezen (nieuw):** Klik op de envelop rechts boven.
- **Om terug te keren naar de inbox:** Klik op het pijltje links boven.

🖂 E-mail/ Gmail

5. Een e-mail schrijven en versturen

1. Klik op "Opstellen".

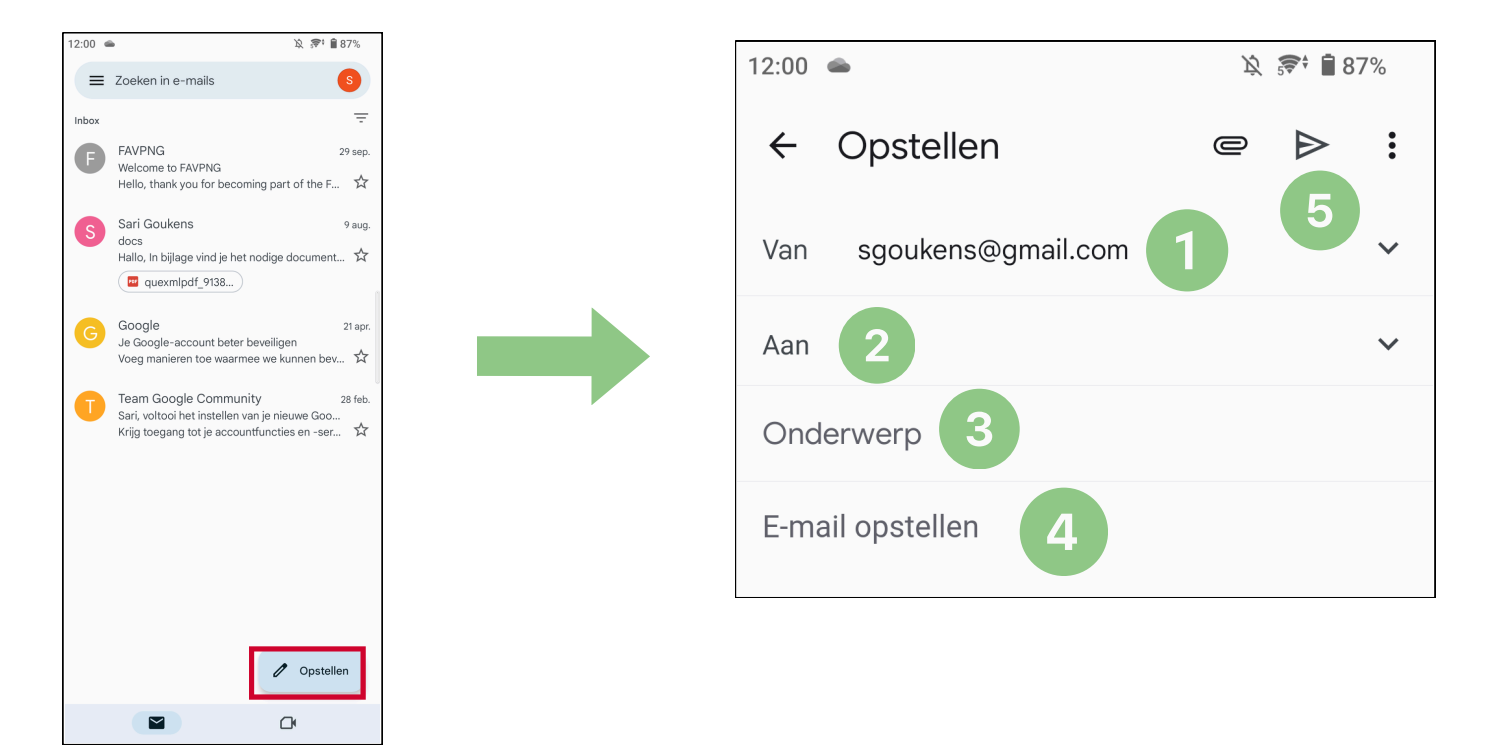

- 1 Van: jouw eigen e-mailadres
- 2 Aan: het e-mailadres van de persoon die je wilt mailen
- 3 Onderwerp: waarover de e-mail gaat
- 4 E-mail opstellen: waar je de tekst van de e-mail schrijft
- **Papieren vliegtuigje/ verzendknop:** klik hierop als je de e-mail wilt verzenden

🖂 E-mail/ Gmail

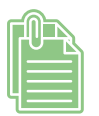

Bijlagen toevoegen (foto's of documenten):

1. Klik op de **paperclip** rechts bovenaan.

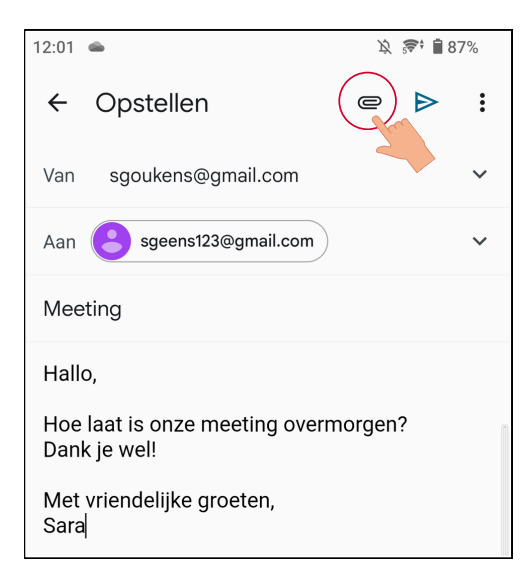

2. Klik op "Bestand bijvoegen".

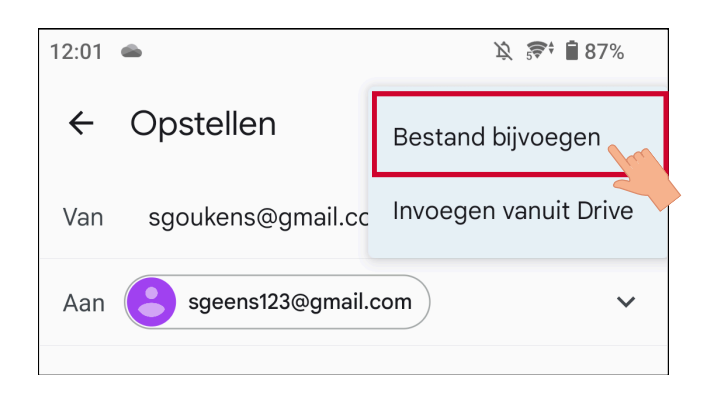

3. Kies **de foto/het document** dat je wil toevoegen.

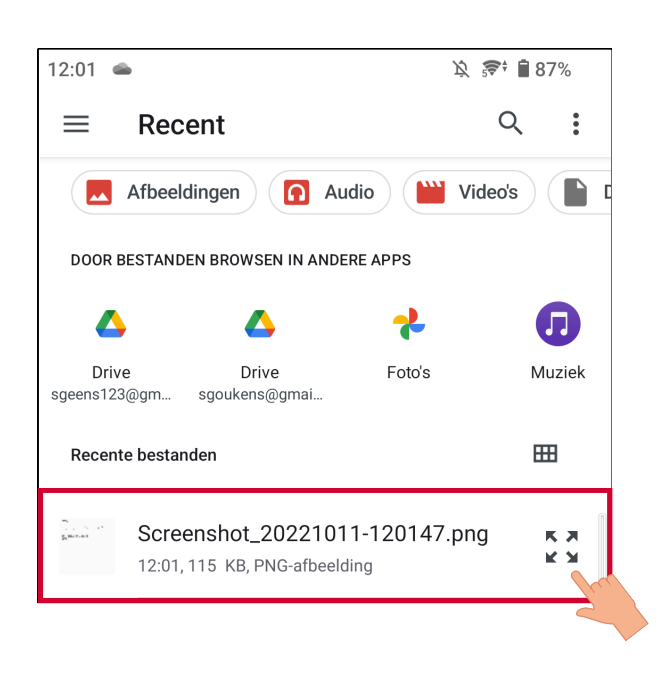

4. De bijlage verschijnt **onderaan de e-mail.** 

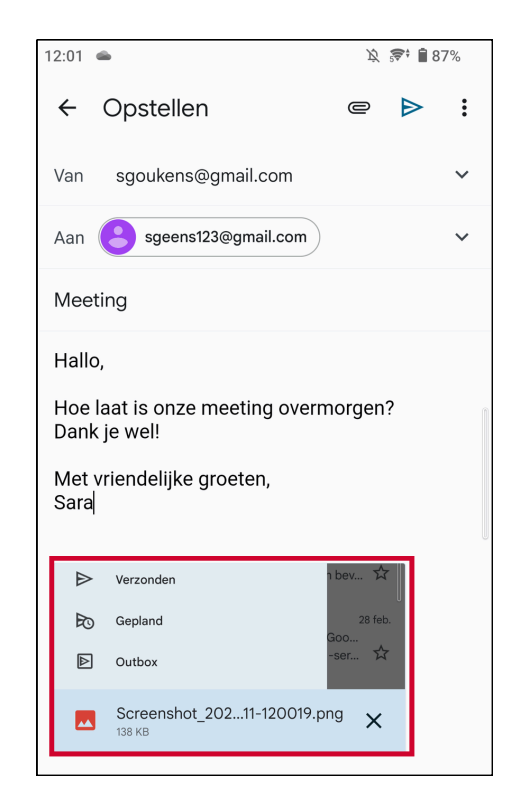

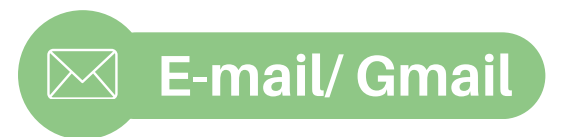

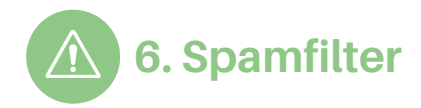

#### 1. Wat is de **spamfilter**?

Deze filtert de e-mails die ongewenst zijn of een virus kunnen zijn, zodat ze niet in de inbox terecht komen.

() Spam

3. Klik op de **drie bolletjes** rechts boven (het menu).

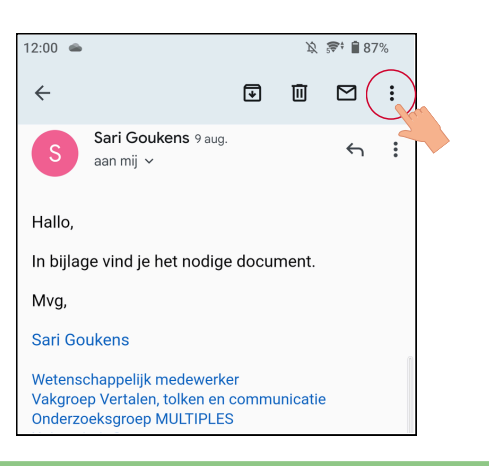

2. Klik op de e-mail die je als spam wilt **melden.** 

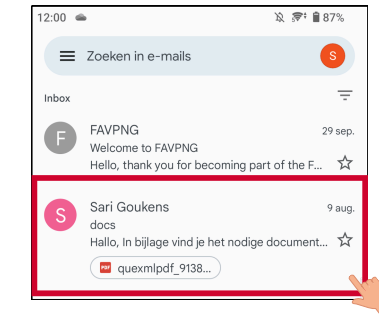

#### 4. Klik op "Spam melden".

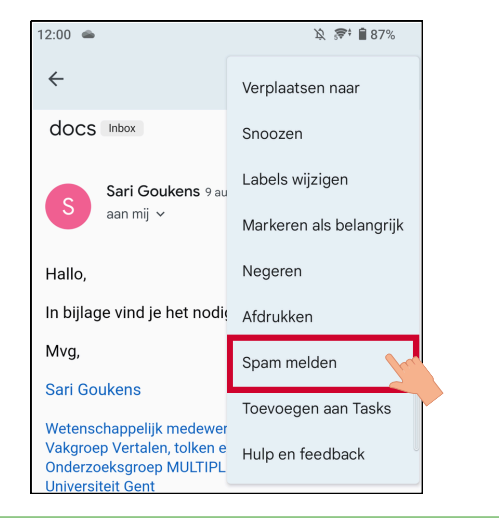

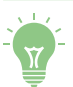

#### Om te kijken wat er als spam gezien wordt:

1. Klik op het menu links boven (drie streepjes)

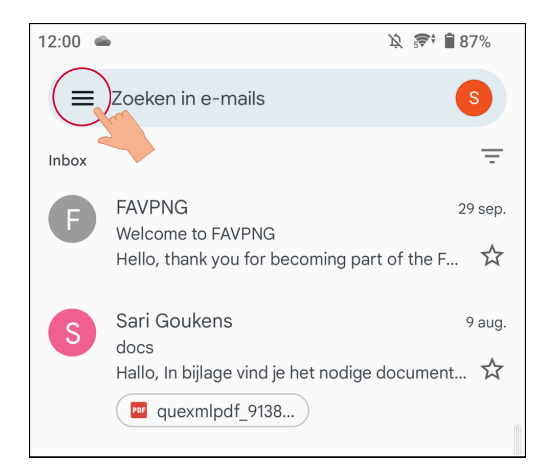

2. Klik op "Spam": Nu zie je alle spam-e-mails

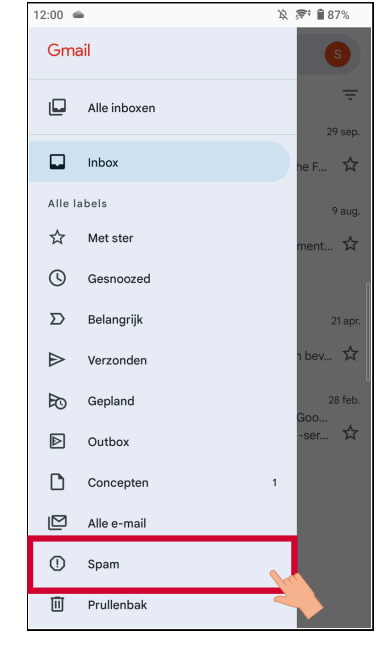

## Module 1 - Email / Gmail is beschikbaar op video!

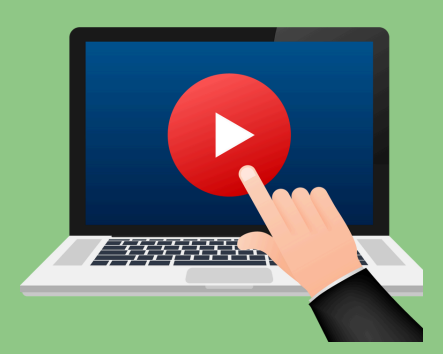

### <u>Klik hier</u> of scan de QR-code hieronder om de video te bekijken:

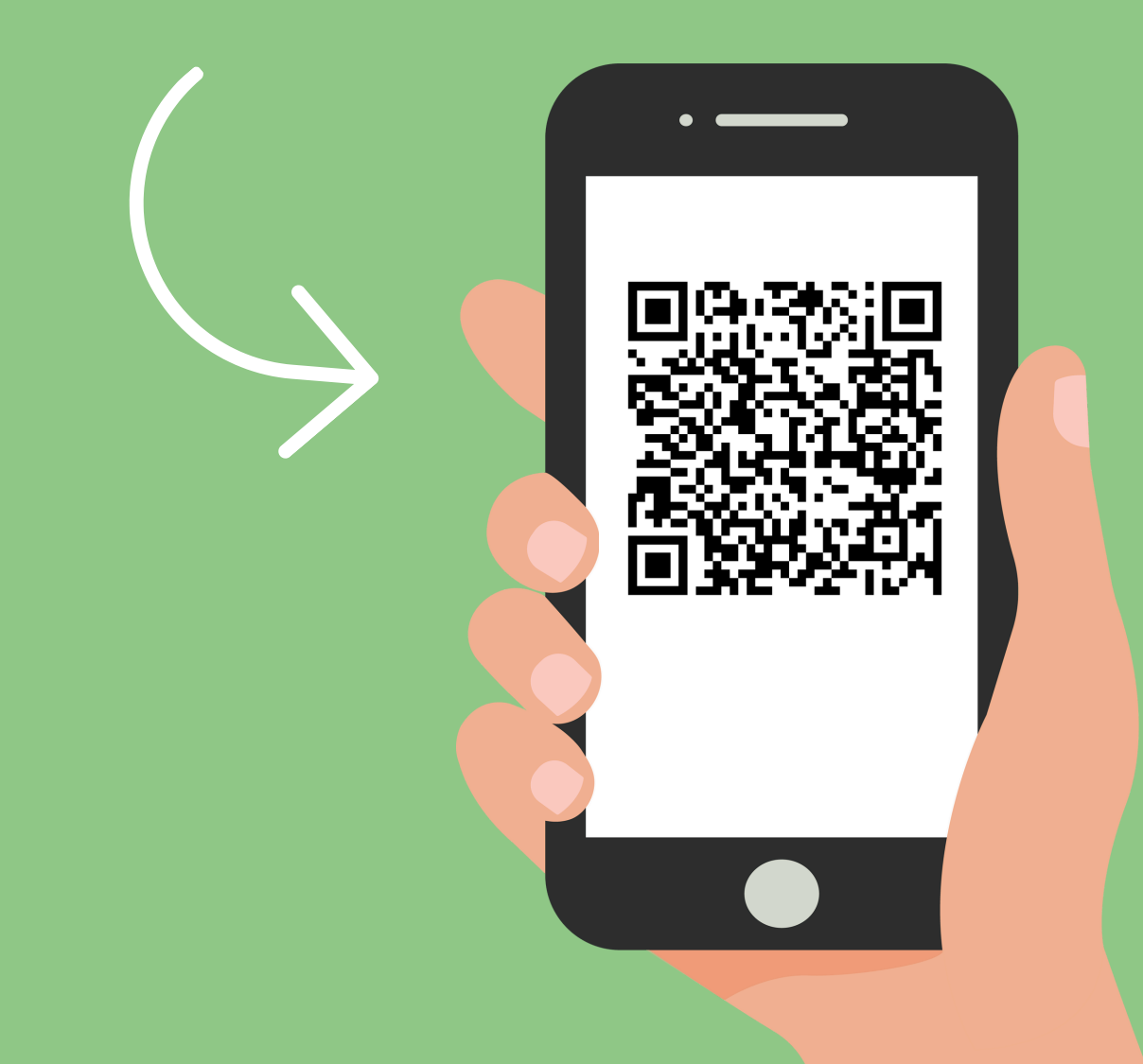

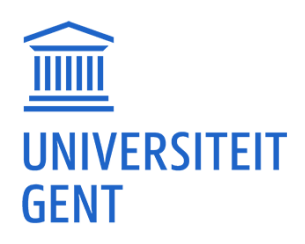

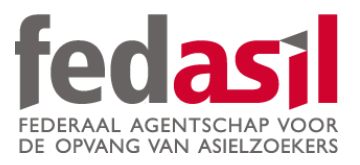

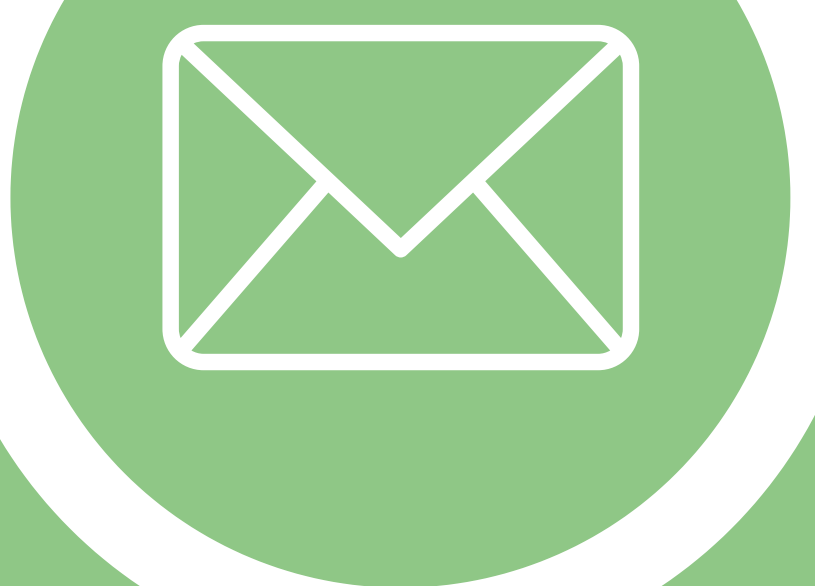

## Je hebt module 1 afgewerkt -E-mail/Gmail

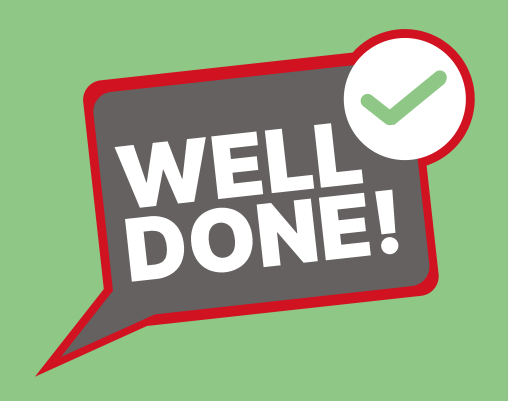